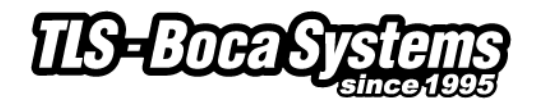

# Ticket size setup in Boca FGL driver

To print tickets properly through the FGL printer driver you need to make sure that your paper size (ticket size) is set correctly.

The default available sizes are:

| Name           | Ticket Size (Width x Length) |                     |  |  |  |
|----------------|------------------------------|---------------------|--|--|--|
| 4x6 stock      | 4" x 6"                      | (101,6mm x 152,4mm) |  |  |  |
| Cinema Ticket  | 3.25" x 2"                   | (82,5mm x 50,8mm)   |  |  |  |
| Concert Ticket | 2" x 5.5"                    | (50,8mm x 139,7mm)  |  |  |  |
| Credit Card    | 2.125" x 3.375"              | (53,9mm x 85,7mm)   |  |  |  |
| Receipt        | 3.25" x 8"                   | (82,5mm x 203,2mm)  |  |  |  |
| Ski            | 3.25" x 6                    | (82,5mm x 152,4mm)  |  |  |  |

- 1" = 25,4mm
- Concert Ticket is set as default
- Depending on your printer model and print orientation additional setting may be required (See **Printer Models (adjustable vs. fixed and reverse adjustable)** section below)
- If your ticket size is not available, you could create a new form at the server properties (see Creating a new paper size section below)

## Paper size setup

In Windows the paper size is set in three different locations, please follow the steps below to change the paper size:

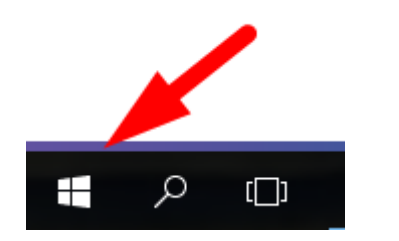

Right mouse click on the Start button

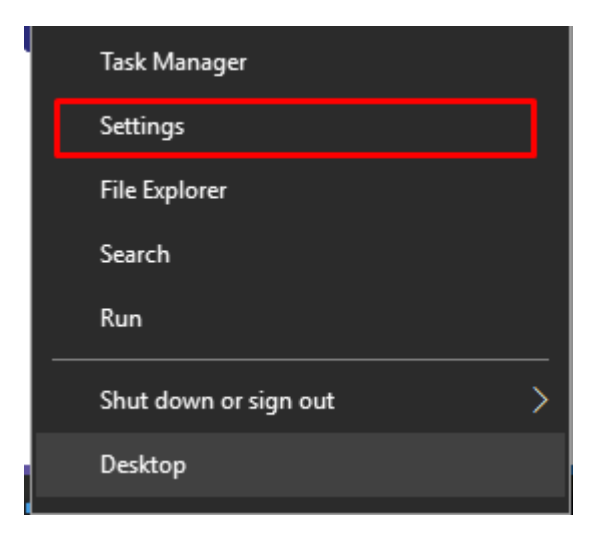

Click on "Settings"

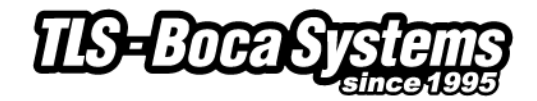

| System<br>Display, notifications,<br>power<br>Display, notifications,<br>power<br>Display, power<br>Display, power | Click on "Devices'                   |
|----------------------------------------------------------------------------------------------------|--------------------------------------|
| Accounts     Fine & language       Your accounts, email, sync,<br>work, other people     Speech, region, date         Speech, region, date     Gaming<br>Game bar, DVR,<br>broadcasting, Game Mode         Ease of Access   Privacy   Docation, camera                                                                                                    |                                      |
| Update & security<br>Windows Update, recovery,<br>backup                                                                                                    |                                      |
| O Home                                                                                                    | Click on "Printers & Scanners"       |
| Find a setting                                                                                                    |                                      |
| Devices                                                                                                    |                                      |
| Bluetooth & other devices                                                                                                    |                                      |
| D Mouse                                                                                                    |                                      |
|                                                                                                    |                                      |
| I Typing                                                                                                    |                                      |
| Pen & Windows Ink                                                                                                    |                                      |
| AutoPlay     AutoPlay                                                                                                    |                                      |
| 门 USB                                                                                                    |                                      |
| Printers & scanners                                                                                                    | Click on the Boca FGL printer driver |
| Add printers & scanners                                                                                                    |                                      |
| + Add a printer or scanner                                                                                                    |                                      |
| Printers & scanners<br>Boca BIDI FGL 26/46 300 DPI (Copy 1)                                                                                                    |                                      |
|                                                                                                    |                                      |
| Printers & scanners                                                                                                    | Click on "Manage"                    |
| Boca BIDI FGL 26/46 300 DPI (Copy 1)                                                                                                    |                                      |
|                                                                                                    |                                      |

Manage

Remove device

Open queue

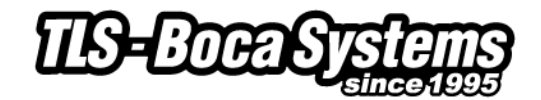

# Boca BIDI FGL 26/46 300 DPI (Copy 1)

Manage your device

### Printer status: Offline

Open print queue Set as default

#### Print a test page

Run the troubleshooter

Printer properties

Printing preferences

Hardware properties

# Have a question?

Get help

| l (Copy 1) Pro | perties                                                                                                    |                                                                                                    |                                                                                                    | ×                                                                                                    |
|----------------|----------------------------------------------------------------------------------------------------|----------------------------------------------------------------------------------------------------|----------------------------------------------------------------------------------------------------|----------------------------------------------------------------------------------------------------|
| anced Color N  | lanagement                                                                                                 | Security                                                                                                    | Device Setting                                                                                                    | gs                                                                                                    |
| L 26/46 300 DF | 인 (Copy 1)                                                                                                 |                                                                                                    |                                                                                                    |                                                                                                    |
|                |                                                                                                    |                                                                                                    |                                                                                                    |                                                                                                    |
|                |                                                                                                    |                                                                                                    |                                                                                                    | 7                                                                                                    |
|                |                                                                                                    |                                                                                                    |                                                                                                    |                                                                                                    |
|                |                                                                                                    |                                                                                                    |                                                                                                    |                                                                                                    |
| . 26/46 300 DP | 1                                                                                                    |                                                                                                    |                                                                                                    |                                                                                                    |
| Da             | n ar availabl                                                                                              |                                                                                                    |                                                                                                    |                                                                                                    |
| Pa             |                                                                                                    | - 11                                                                                                    |                                                                                                    |                                                                                                    |
| ľ              | vristband ()                                                                                               |                                                                                                    | $\sim$                                                                                                    |                                                                                                    |
|                |                                                                                                    |                                                                                                    |                                                                                                    |                                                                                                    |
| dpi            |                                                                                                    |                                                                                                    | ~                                                                                                    |                                                                                                    |
|                |                                                                                                    |                                                                                                    |                                                                                                    |                                                                                                    |
| Preferenc      | es                                                                                                    | Print                                                                                                    | Test Page                                                                                                    |                                                                                                    |
|                | ОК                                                                                                    | Cancel                                                                                                    | Apply                                                                                                    |                                                                                                    |
|                | PI (Copy 1) Pro anced Color M L 26/46 300 DP L 26/46 300 DP Pa V dpi V L L L L L L L L L L L L L L L L L L | PI (Copy 1) Properties Color Management Color Management Color Management Copy 1) Copy 1) Copy 1 Paper available Wristband 1 Preferences OK | PI (Copy 1) Properties Color Management Security Color Management Security Copy 1) Copy 1 Paper available: Vristband 1 x 11 Preferences Print OK Cancel | PI (Copy 1) Properties anced Color Management Security Device Setting L 26/46 300 DPI (Copy 1) L 26/46 300 DPI Paper available: Vristband 1 x 11 Preferences Print Test Page OK Cancel Apply |

On the "General" tab click on "Printing preferences..."

# Click on "Printer properties"

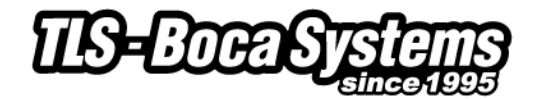

| Boca BIDI FGL 26/46 300 DPI (Copy 1) Printing Preferences                                                                                                    | ×    |
|----------------------------------------------------------------------------------------------------|------|
| Layout Paper/Quality                                                                                                    |      |
| Orientation:                                                                                                    |      |
| \Lambda Landscape 🗸 🗸                                                                                                    |      |
| Page Order:                                                                                                    |      |
| Front to Back $\checkmark$                                                                                                    |      |
| Page Format                                                                                                    |      |
| Pages per Sheet 1 ~                                                                                                    |      |
| Draw Borders                                                                                                    |      |
| The second second |      |
|                                                                                                    |      |
|                                                                                                    |      |
|                                                                                                    |      |
|                                                                                                    |      |
| Advanced                                                                                                    | d    |
| OK Cancel A                                                                                                    | pply |
|                                                                                                    |      |
| Boca BIDI FGL 26/46 300 DPI Advanced Options                                                                                                    | ×    |
|                                                                                                    |      |
| Boca BIDI FGL 26/46 300 DPI Advanced Document Settings                                                                                                    |      |
| Paper Size: Ski                                                                                                    |      |
| Copy Count: <u>1 Copy</u>                                                                                                    |      |

Select your preferred orientation on the "Layout" tab. Next Click on "Advanced…"

Select your ticket size at "Paper Size" Confirm with OK Confirm again with Apply and OK

Document Options Advanced Printing Features: Enabled Pages per Sheet Layout: <u>Right then Down</u> Halftoning: <u>Auto Select</u> Print Optimizations: <u>Enabled</u> Printer Features Output Bin: <u>Normal Mode</u>

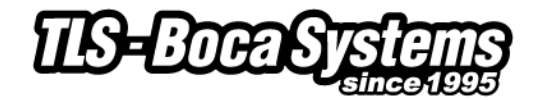

| Boca    | BIDI FGL    | 26/46 3   | 00 DPI (Cop     | y 1) Properties      |          | :               |
|---------|-------------|-----------|-----------------|----------------------|----------|-----------------|
| ieneral | Sharing     | Ports     | Advanced        | Color Management     | Security | Device Settings |
| Alv     | vays avail  | able      |                 |                      |          |                 |
|         | ailable fro | m         | 00:00           | То                   | 00:00    | *               |
| Priorit | y:          | 1         | ▲<br>▼          |                      |          |                 |
| Driver  | E           | Boca BID  | I FGL 26/46     | 300 DPI              | ~ 1      | New Driver      |
| Spc     | ool print o | docume    | nts so progr    | am finishes printing | g faster |                 |
| 0       | Start pri   | nting aft | er last page    | is spooled           |          |                 |
| ۲       | Start pri   | nting im  | mediately       |                      |          |                 |
| ⊖ Prir  | nt directly | to the    | printer         |                      |          |                 |
| Ho      | ld misma    | tched d   | ocuments        |                      |          |                 |
| Prin    | nt spoole   | d docun   | nents first     |                      |          |                 |
| Kee     | p printed   | docum     | ients           |                      |          |                 |
| 🗹 Ena   | ible adva   | nced pri  | nting featur    | es                   |          |                 |
| Pri     | inting De   | faults    | Prin            | t Processor          | Separa   | ator Page       |
|         |             |           |                 |                      |          | _               |
|         |             |           |                 | OK                   | Cancel   | Apply           |
|         |             |           |                 |                      |          |                 |
| Boca B  | BIDI FGL 26 | /46 300 D | PI (Copy 1) Pri | nting Defaults       |          | >               |
| ayout F | aper/Qualit | у         |                 |                      |          |                 |
| Orienta | tion:       |           |                 |                      |          |                 |
| A' La   | ndscape     |           | ~               |                      |          |                 |
| Page Or | rder:       |           |                 |                      |          |                 |
| Front t | o Back      |           | ~               |                      |          |                 |
| -Page i | Pormat      |           |                 |                      |          |                 |
| Dra     | w Borders   |           | ~               |                      |          |                 |
|         | W Doracis   |           |                 |                      |          |                 |
|         |             |           |                 |                      |          |                 |
|         |             |           |                 |                      |          |                 |
|         |             |           |                 |                      |          |                 |
|         |             |           |                 |                      |          |                 |
|         |             |           |                 |                      |          | Advanced        |
|         |             |           |                 | OK                   | Canor    | Apply           |
|         |             |           |                 | UK                   | Cance    | Appiy           |

On the "Advanced" tab of the printer properties window click on "Printing Defaults…"

Select your preferred orientation on the "Layout" tab. Next Click on "Advanced…"

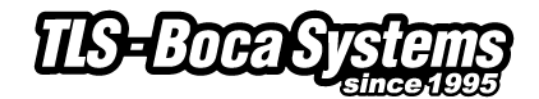

| Boca BIDI FGL 26/46 300 DPI Advanced Options                                                                                                    | $\times$ |
|----------------------------------------------------------------------------------------------------|----------|
| Boca BIDI FGL 26/46 300 DPI Advanced Document Settings     Paper/Output     Paper Size: Ski     Copy Count: Lopy     Document Options     Advanced Printing Features: Enabled     Pages per Sheet Layout: Right then Down     Halftoning: Auto Select     Print Optimizations: Enabled     Printer Features     Output Bin: Normal Mode                                                                                                    |          |
| OK Cancel                                                                                                    |          |
| 🖶 Boca BIDI FGL 26/46 300 DPI (Copy 1) Properties                                                                                                    | ×        |
| General Sharing Pots       Advanced       Color Management       Security       Device Setting         Boca BIDI FGL 26/46 300 DPI Device Settings         Form To Tray Assignment         Default Path:       Ski         Alternate Path:       Not Available         P1 - Rotate 180: Not Available         P2 - Rotate 180: Not Available         Path 4: Not Available         Path 4: Not Available         Path 4: Not Available         Pinter Memory: 2560KB |          |
| OK Cancel Apply                                                                                                    |          |

Select your ticket size at "Paper Size" Confirm with OK Confirm again with Apply and OK

On the "Device Settings" tab select your ticket size at "Default Path"

Set "Alternate Path", "P1 – Rotate 180", "P2 – Rotate 180", "Path3" and "Path4" to "Not Available".

(The "Alternate Path", "P2 – Rotate", "Path3", "Path4" are only used for printers with a Multiple print Paths.

*If, for example, you are using a Dual Path printer please set "Alternate Path" to the ticket size used on Path2.)* 

*"P1 – rotate 180" would allow you to rotate the print out 180 degrees on your ticket.* 

When this is required set the correct ticket size at "P1 – rotate 180" and select "P1 – rotate 180" at the paper size at "Printing Defaults" and "Printing Preferences".

Confirm again with Apply and OK

You have now completed the paper size setup in your printer driver.

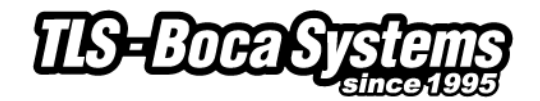

# Printer Models (adjustable vs. fixed and reverse adjustable)

Due to a variety of legacy issues and driver limitations, an adjustable FGL printer operating in portrait mode requires an <rte> command in order to properly format the ticket. This command only needs to be sent once as it is permanently stored in the printer's memory. (You can send the printer and <rtd> command to reverse an erroneously sent <rte> command.) Please note the manner in which the printer formats the ticket in the various scenarios shown below.

| (Portrait Mode)<br>Fixed and reverse<br>adjustable (FGL) | (Portrait Mode)<br>Adjustable (FGL)<br>All (PCL) | Landscape Mode<br>All (FGL and PCL) |  |  |  |  |
|----------------------------------------------------------|--------------------------------------------------|-------------------------------------|--|--|--|--|
| Line 1<br>Line 2<br>Line 3                               | Line 1<br>Line 2<br>Line 3                       | Line 1<br>Line 2<br>Line 3          |  |  |  |  |
| Direction of travel of travel through printer            |                                                  |                                     |  |  |  |  |

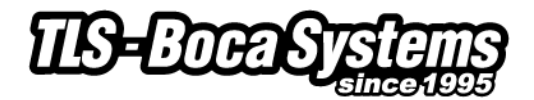

### Creating a new paper size

If your desired ticket size (paper size) is unavailable, you will need to add your own paper size via the print server properties.

Please follow the steps below to add a new paper size:

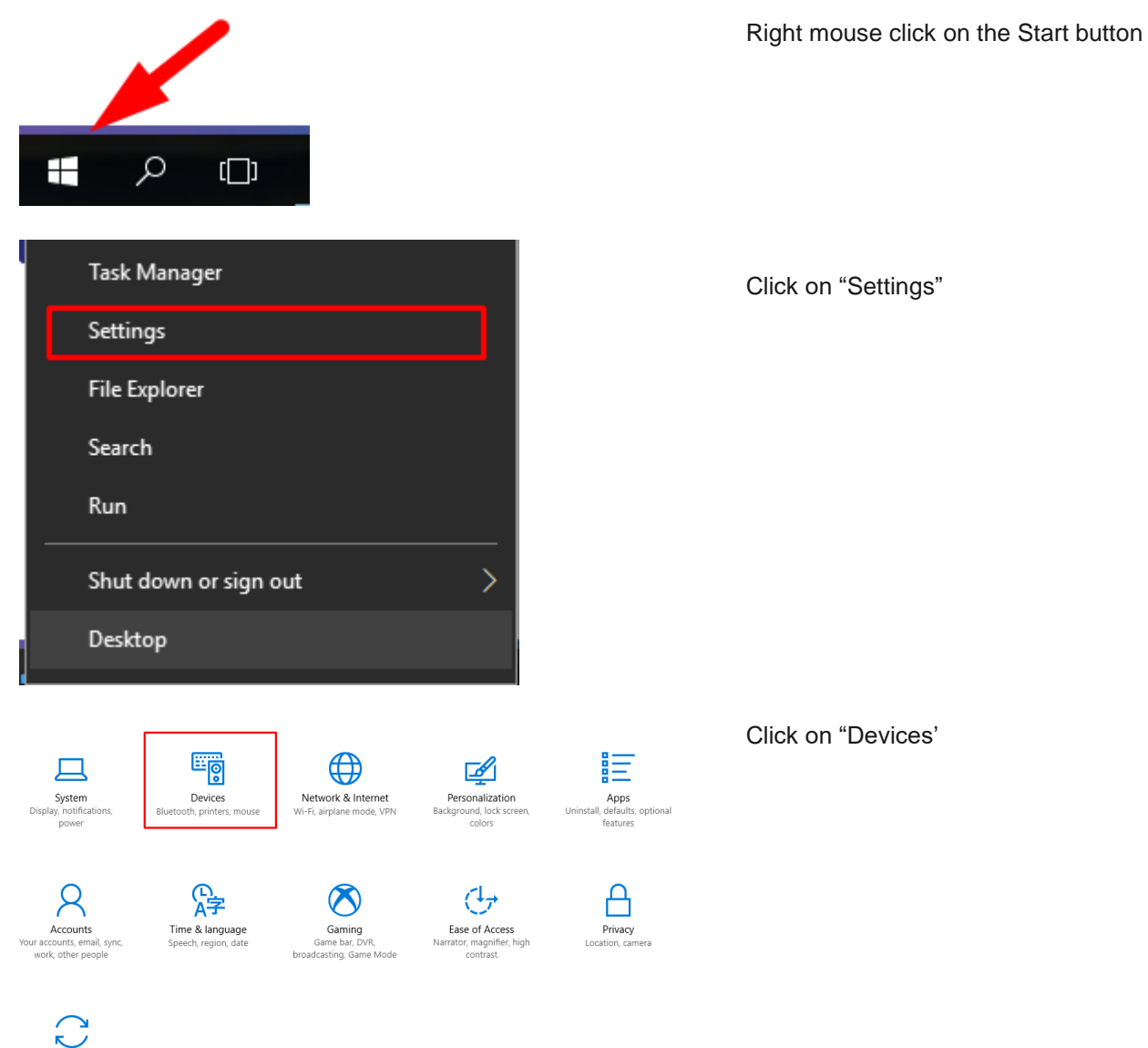

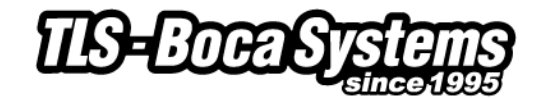

#### 慾 Home

Find a setting

Q

Devices

Bluetooth & other devices

Printers & scanners

- ① Mouse
- 🖬 Touchpad
- Typing
- Pen & Windows Ink
- AutoPlay
- 🖞 USB

# Printers & scanners

you used most recently at your current location.

#### Download over metered connections

To help prevent extra charges, keep this off so device software (drivers, info, and apps) for new devices won't download while you're on metered Internet connections.

### Find and manage devices

If you've installed a new printer or scanner, but can't get it to work, try searching the Internet for device drivers.

Get help with your printer

Related settings Print server properties

Have a question? Get help

Make Windows better Give us feedback Scroll all the way down to the end of the list and click on "Print server properties"

Click on "Printers & Scanners"

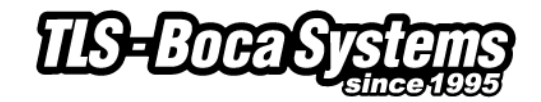

On the Forms tab select a BOCA ticket size, for example Ski

| Print Server P                           | roperties                                              | curity Ad                                  | lvanced                      | - B. *          | ×                                   |
|------------------------------------------|--------------------------------------------------------|--------------------------------------------|------------------------------|-----------------|-------------------------------------|
| Forms on:                                | TI S-NR22                                              |                                            | Walloca .                    |                 |                                     |
| Reserved49<br>Screen<br>Siena<br>Ski     |                                                        | -                                          |                              | *               | <u>D</u> elete<br><u>S</u> ave Form |
| Form <u>n</u> ame:                       | Ski                                                    |                                            |                              |                 |                                     |
| Create a n<br>Define a new<br>measuremen | ew form<br>form by edi<br>ts. Then clic<br>ption (meas | ting the e<br>k Save Fo<br><b>urements</b> | xisting name and<br>rm.<br>) | 1               |                                     |
| Units:                                   | Metro                                                  | ic                                         | <u>English</u>               |                 |                                     |
| Paper size:                              |                                                        | Printer a                                  | area margins:                | _               |                                     |
| Width:                                   | 8,26cm                                                 | Left:                                      | 0,00cm                       | <u>T</u> op:    | 0,00cm                              |
| <u>H</u> eight:                          | 15,24cm                                                | <u>R</u> ight:                             | 0,00cm                       | <u>B</u> ottom: | 0,00cm                              |
|                                          |                                                        |                                            |                              |                 |                                     |
|                                          |                                                        |                                            | ОК                           | Cancel          | Apply                               |

|                        |                   |              | Save Form |   |
|------------------------|-------------------|--------------|-----------|---|
|                        |                   |              |           | _ |
|                        |                   |              |           |   |
| the existi<br>/e Form. | ing name an       | d            |           |   |
| ients)                 |                   |              |           |   |
| (                      | ) <u>E</u> nglish |              |           |   |
| nter area              | margins:          |              |           |   |
| it:                    | 0,00cm            | <u>T</u> op: | 0,00cm    |   |
| jht:                   | 0,00cm            | Bottom:      | 0,00cm    |   |

Check the "Create a new form" box

| <u>F</u> orms on:<br>Reserved49<br>Screen                                               | TLS-NB22                                                                                                    | 2                                                                            |                                                            | •                               | <u>D</u> elete    |
|-----------------------------------------------------------------------------------------|----------------------------------------------------------------------------------------------------|------------------------------------------------------------------------------|------------------------------------------------------------|---------------------------------|-------------------|
| Siena<br>Ski                                                                            |                                                                                                    |                                                                              |                                                            |                                 | <u>S</u> ave Form |
| Form <u>n</u> ame:                                                                      | Ski                                                                                                    |                                                                              |                                                            |                                 |                   |
| <mark>☑ C</mark> reate a n                                                              | iew form                                                                                                    |                                                                              |                                                            |                                 |                   |
| Define a new                                                                            | form by edi                                                                                                    | iting the exis                                                               | sting name an                                              | d                               |                   |
| Form descri                                                                             | its. Then clic                                                                                                    | k Save Forn<br>urements) -                                                   | 1.                                                         |                                 |                   |
| measuremen<br>- Form descri<br>Units:                                                   | its. Then clic<br>iption (meas<br>@ <u>M</u> etr                                                                                                    | :k Save Forn<br>:urements) -<br>ric                                          | n.<br>© <u>E</u> nglish                                    |                                 |                   |
| measuremen<br>- Form descri<br>Units:<br>Paper size:                                    | its. Then clic<br>iption (meas<br>ම <u>M</u> etr                                                                                                    | :k Save Forn<br>:urements) –<br>ric<br>Printer are                           | n.<br>© <u>E</u> nglish<br>:a margins:                     |                                 |                   |
| measuremen<br>~Form descri<br>Units:<br>Paper size:<br><u>W</u> idth:                   | its. Then clic<br>ption (meas<br><u>M</u> etr<br>8,26cm                                                                                                    | :k Save Forn<br>urements) –<br>ric<br>Printer are<br>Left:                   | n.<br>© <u>E</u> nglish<br>ta margins:<br>0,00cm           | <u>I</u> op:                    | 0,00cm            |
| measuremen<br>Form descri<br>Units:<br>Paper size:<br><u>W</u> idth:<br><u>H</u> eight: | <ul> <li>etter in the etter in the etter in</li></ul> | :k Save Forn<br>urements) –<br>ric<br>Printer are<br>Left:<br><u>R</u> ight: | n.<br>© <u>E</u> nglish<br>ta margins:<br>0,00cm<br>0,00cm | <u>I</u> op:<br><u>B</u> ottom: | 0,00cm<br>0,00cm  |

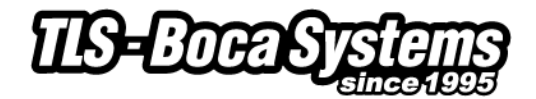

| Print Server Properties                                                        |
|--------------------------------------------------------------------------------|
| Forms Ports Drivers Security Advanced                                          |
| Forms on: TLS-NB22                                                             |
| Reserved49                                                                     |
| Screen                                                                         |
| Ski Save Form                                                                  |
|                                                                                |
| Form <u>n</u> ame: My Ticket [4" x 3"]                                         |
|                                                                                |
| Define a new form by editing the existing name and                             |
| measurements. Then click Save Form.                                            |
| Form description (measurements)                                                |
| Units: <u>M</u> etric <u>@</u> English                                         |
| Paper size: Printer area margins:                                              |
| Width:         3,00in         Left:         0,01in         Top:         0,01in |
| Height: 4,00in Right: 0,01in Bottom: 0,01in                                    |
|                                                                                |
|                                                                                |
|                                                                                |
| OK Cancel Apply                                                                |
|                                                                                |
| Print Server Properties                                                        |
| Forms Ports Drivers Security Advanced                                          |
|                                                                                |
| Poreved/0                                                                      |
| Screen                                                                         |
| Siena                                                                          |
|                                                                                |
| Form <u>n</u> ame: My Ticket [4" x 3"]                                         |
| ✓ Create a new form                                                            |

Define a new form by editing the existing name and

Left:

Right:

English

0,01in

0,01in

ОК

<u>T</u>op:

Bottom:

Cancel

0,01in

0,01in

Apply

Printer area margins:

measurements. Then click Save Form.

Form description (measurements)

3,00in

4,00in

Metric

Units:

Width:

Height:

Paper size:

Enter at "Form name" a name for your ticket. This name will show up in the page size list in the printer driver.

Enter the width of your ticket at "Width" and the length of your ticket at "Height"

Set Margins - start with the following minimum margins and increase where necessary

- left = 0.01"
- top = 0.01"
- right = 0.01"
- bottom = 0.01"

Click on "Save Form"

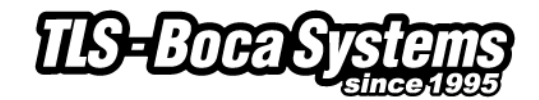

| 🖶 Print Server P                           | roperties                                                                                                    | -              |              |              | ×                |  |  |  |
|--------------------------------------------|----------------------------------------------------------------------------------------------------|----------------|--------------|--------------|------------------|--|--|--|
| Forms Ports                                | Drivers S                                                                                                    | ecurity Adv    | vanced       |              |                  |  |  |  |
| <u>F</u> orms on:                          | TLS-NB2                                                                                                    | 2              |              |              |                  |  |  |  |
| Letter Transv<br>LetterPlus<br>Monarch Env | erse<br>elope[3.87 :                                                                                                  | x 7.5]         |              |              | <u>D</u> elete   |  |  |  |
| My Ticket [4"                              | x3"]                                                                                                    |                |              | <b>T</b>     | <u>Save Form</u> |  |  |  |
| Form <u>n</u> ame:                         | My                                                                                                    | Ficket [4" x   | 3"]          |              |                  |  |  |  |
| <mark> </mark>                             | <u>Create a new form</u><br>Define a new form by editing the existing name and<br>measurements. Then click Save Form. |                |              |              |                  |  |  |  |
| - Form descri                              | ption (meas                                                                                                    | surements)     |              |              |                  |  |  |  |
| Units:                                     | © <u>M</u> et                                                                                                    | ric            | English      |              |                  |  |  |  |
| Paper size:                                |                                                                                                    | Printer ar     | rea margins: |              |                  |  |  |  |
| <u>W</u> idth:                             | 3,00in                                                                                                    | <u>L</u> eft:  | 0,01in       | <u>T</u> op: | 0,01in           |  |  |  |
| <u>H</u> eight:                            | 4,00in                                                                                                    | <u>R</u> ight: | 0,01in       | Bottom:      | 0,01in           |  |  |  |
|                                            |                                                                                                    |                |              |              |                  |  |  |  |
|                                            |                                                                                                    |                |              |              |                  |  |  |  |
|                                            |                                                                                                    |                | Close        | Cancel       |                  |  |  |  |

Click on "Close"

Your new paper size should now be listed in the Printer properties of the Boca driver at paper size.